Agilent Virtual Rack Mount Kits Based on IVI Application Note

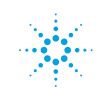

**Agilent Technologies** 

## **Table of Contents**

# Page

| Introduction                                        | 4  |
|-----------------------------------------------------|----|
| Virtual Rack mount kits                             | 4  |
| VRMKs for IVI Based Components                      | 4  |
| IVI-C and IVI-COM                                   | 4  |
| IVI instrument classes                              | 4  |
| IVI VRMKs                                           | 4  |
| Adding IVI equipment to the VR storeroom            | 4  |
| IVI Software Dependencies                           | 5  |
| National Instruments IVI, MAX, and VISA             | 5  |
| Agilent VISA                                        | 5  |
| Hardware Interface Installation                     | 5  |
| Uninstalling a hardware interface                   | 5  |
| Reinstalling the hardware interface                 | 7  |
| Connecting Equipment                                | 7  |
| Physically connecting the equipment                 | 7  |
| NI-MAX devices                                      | 7  |
| Scan for GPIB instruments                           | 7  |
| Configuring IVI Instruments in NI-MAX               | 8  |
| IVI instrument driver                               | 8  |
| IVI instrument driver installation                  | 8  |
| IVI entry under instrument driver software modules  | 8  |
| IVI Hardware Assets                                 | 9  |
| Creating the IVI hardware asset                     | 9  |
| Renaming the IVI hardware asset                     | 10 |
| Configuring the IVI hardware asset                  | 10 |
| IVI Driver Sessions                                 | 11 |
| Creating an IVI driver session                      | 11 |
| Renaming the IVI driver session                     | 12 |
| Configuring the IVI driver session                  | 12 |
| Assigning the hardware                              | 12 |
| Assigning the software module to the driver session | 14 |
| IVI Logical Names                                   | 15 |
| Creating the IVI logical name                       | 15 |
| Renaming the IVI logical name                       | 15 |
| Assigning the IVI logical name to a driver session  | 16 |
| Boot Parameter Setup in the Virtual Rack            | 16 |
| Parameter setup for IVI-based VRMK's                | 16 |
| Additional Resources                                | 17 |
| Manuals                                             | 17 |
| Web site                                            | 17 |
| Contact                                             | 17 |
| Sales                                               | 17 |

# List of Figures

| Figure 1. NI device driver component selection                                      | 5  |
|-------------------------------------------------------------------------------------|----|
| Figure 2. Properties of my computer                                                 | 5  |
| Figure 3. System properties dialog                                                  | 6  |
| Figure 4. Device manager button on hardware tab                                     | 6  |
| Figure 5. Device manager tree view                                                  | 6  |
| Figure 6. Uninstall menu item                                                       | 7  |
| Figure 7. Scanning for GPIB instruments                                             | 7  |
| Figure 8. Example .MSI installation file                                            | 8  |
| Figure 9. IVI instrument driver software modules                                    | 8  |
| Figure 10. Create new hardware asset menu item                                      | 9  |
| Figure 11. New hardware asset entry                                                 | 9  |
| Figure 12. Renamed IVI hardware asset                                               | 10 |
| Figure 13. IVI hardware asset configuration                                         | 10 |
| Figure 14. Create new driver session menu item                                      | 11 |
| Figure 15. New driver session entry                                                 | 11 |
| Figure 16. Renamed IVI driver session                                               | 12 |
| Figure 17. IVI driver session hardware configuration tab, early NI-MAX              | 12 |
| Figure 18. IVI driver session hardware configuration tab, new NI-MAX                | 13 |
| Figure 19. IVI driver session hardware configuration asset naming, new NI-MAX       | 13 |
| Figure 20. IVI driver session hardware configuration resource selection, new NI-MAX | 13 |
| Figure 21. IVI driver session hardware configuration complete, new NI-MAX           | 14 |
| Figure 22. IVI driver session software configuration tab                            | 14 |
| Figure 23. Create new logical name menu item                                        | 15 |
| Figure 24. New logical name entry                                                   | 15 |
| Figure 25. Renamed IVI logical name                                                 | 15 |
| Figure 26. IVI logical name general configuration tab                               | 16 |
| Figure 27. IVI based VRMK boot parameters                                           | 16 |
|                                                                                     |    |

## Introduction

The goal of this application note is to familiarize the reader with the Virtual Rack Mount Kits (VRMKs) that are used to connect IVI Instrument Classes to the Virtual Rack Framework. First, VRMKs in general are discussed. Then the specific VRMK for this application note is covered in detail.

### **Virtual Rack mount kits**

Virtual Rack Mount Kits (VRMKs) are used to connect existing hardware and/or software components to the Virtual Rack framework. The VRMK converts the foreign protocol or programming language of the external component to the internal VR behavioral model. This allows the component to show up in the Virtual Rack system where it can be seen in the VR Explorer, mounted, operated, recorded, and have any other VR Services applied.

#### **VRMK scope**

VRMKs can cover anywhere from a single component to a whole family of components. To the maximum extent possible, a single VRMK will cover a broad range of components by leveraging an existing intermediate interface that is shared by multiple components. For example, the LabVIEW VRMK allows countless numbers of components written in LabVIEW to be mounted to the Virtual Rack. However, many times a component has an entirely unique interface, typically provided as a unique DLL, and consequently must have a dedicated VRMK.

## VRMKS for IVI-Based Components

The IVI VRMKs are mount kits that support interfaces shared by families of IVI instruments. These instrument families are defined by the IVI Foundation and are called Instrument Classes. Additional information about the IVI Foundation can be found at: www.ivifoundation.org

### **IVI-C and IVI-COM**

At the time of this writing, there are two IVI implementations available. IVI-C and IVI-COM. Virtual Rack has VRMKs that use IVI-C and VRMKs that use IVI-COM. To a large degree, the implementation in use is transparent to the user.

### **IVI instrument classes**

IVI uses a pre-defined interface based approach to instruments. These interfaces are defined for each class of instrument. Not all classes of instruments are supported. Currently, the following IVI Instrument Classes have interfaces defined:

- DC power supply
- Digital multimeter (DMM)
- Function generator and arb
- Oscilloscope
- Power meter
- RF signal generator
- Spectrum analyzer
- Switch

Each of these IVI Instrument Classes has specific interfaces that the vendor must implement and provide. The vendor may provide an IVI-C implementation, an IVI-COM implementation, or both.

### **IVI VRMKs**

There are two IVI VRMKs for each of the Instrument Classes, one for IVI-C and one for IVI-COM. The appropriate VRMK will already be associated with the component in the VR Storeroom.

# Adding IVI equipment to the VR storeroom

As new IVI instruments are released by equipment manufacturers, they can be added to the VR Storeroom without modifying the existing IVI VRMKs. This is due to the IVI class interfaces which do not change.

If any new IVI Instrument classes become defined, then additional IVI VRMKs for the new classes will need to be generated that can then be associated with the equipment in the VR Storeroom entries.

## **IVI Software Dependencies**

IVI instruments have software dependencies, primarily the IVI Compliance Package. IVI does not need to be installed to run the VRMK in simulate mode and can be deferred until it is time to actually connect to the hardware.

# National Instruments IVI, MAX, and VISA

IVI is dependent on the IVI Store provided by National Instruments. This requires 3 of the National Instrument software packages to be installed. These are:

- NI Measurement and Automation Explorer (NI-MAX)
- NI IVI Compliance Package
- NI-VISA

All 3 of these software packages can be installed at one time using NI's Device Drivers installation process. The NI IVI Compliance Package can be obtained from the following link: During installation of the NI software, the user will be prompted to select the components to install. IVI will require the "IVI Compliance Package", "NI Measurement and Automation Explorer", and "NI-VISA" to be selected as shown in the dialog below.

### **Agilent VISA**

Some IVI instruments require Agilent VISA (part of Agilent IO Libraries) to be installed as well. Agilent VISA must be installed as a secondary VISA, so it must be installed or re-installed after any installation or re-installation of NI-VISA.

Agilent IO Libraries Product Download:

http://adn.tm.agilent.com/index. cgi?CONTENT\_ID=745

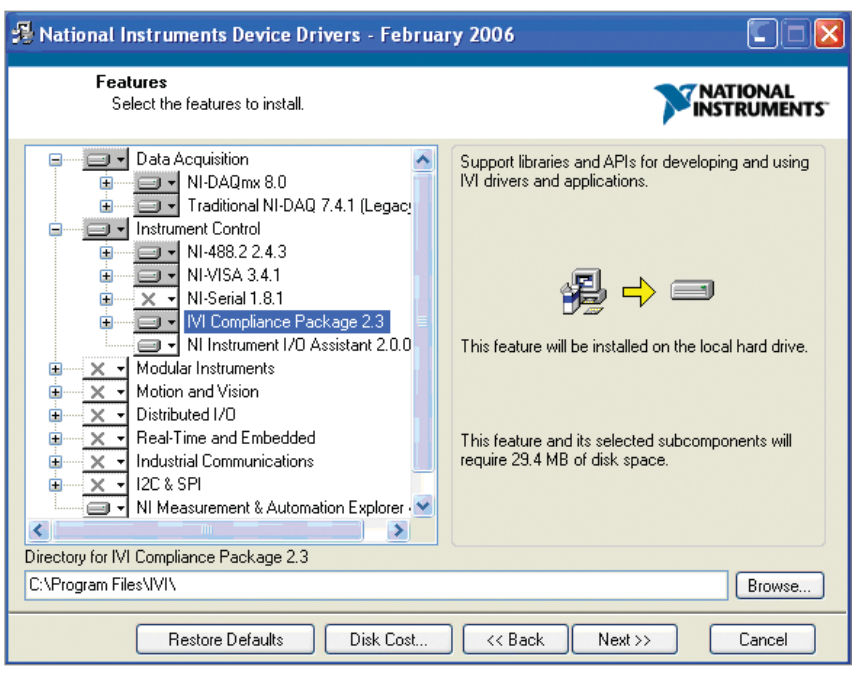

Figure 1. NI device driver component selection

## Hardware Interface Installation

Physical hardware interfaces (such as GPIB) should be installed into the computer after installing the NI-MAX software. This way Windows can detect and automatically install the correct drivers for them. NI-MAX should be launched at least once afterwards to verify that the interfaces appear under the "Devices and Interfaces" folder.

# Uninstalling a hardware interface

If you installed the hardware interface before installing NI-MAX, then the hardware will need to be uninstalled first. The following sub-sections walk through an example of uninstalling a hardware interface. The process will vary depending on the interface type and the vendor. Please refer to the vendor's uninstall instructions. For this example, we will uninstall a USB-GPIB device:

Right-mouse-click on "My Computer" and select the "Properties" menu item

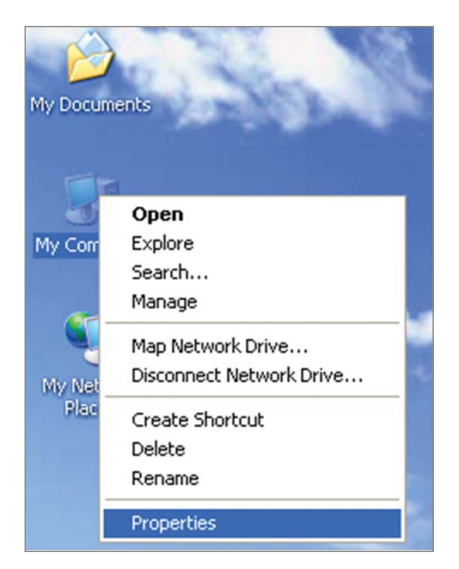

Figure 2. Properties of my computer

This will display the System Properties Dialog shown in Figure 3.

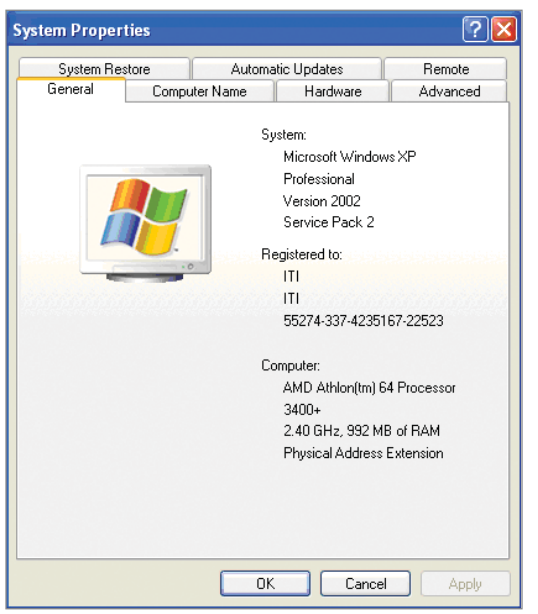

Figure 3. System properties dialog

Select the Hardware tab of the System Properties Dialog, and then click on the "Device Manager" button highlighted below.

|                 | store Auto                                                                 | Automatic Updates                                                     |                                      |
|-----------------|----------------------------------------------------------------------------|-----------------------------------------------------------------------|--------------------------------------|
| General         | Computer Name                                                              | Hardware                                                              | Advanced                             |
| Device Mana     | ager                                                                       |                                                                       |                                      |
| Section 14      | e Device Manager lists<br>your computer. Use the                           | all the hardware devic<br>Device Manager to c                         | es installed<br>hange the            |
| pic             | penies of any device.                                                      | Device M                                                              | anager                               |
| Drivers         |                                                                            |                                                                       |                                      |
| Dri<br>co<br>ho | ver Signing lets you ma<br>mpatible with Windows,<br>w Windows connects to | ke sure that installed d<br>Windows Update lets<br>Windows Update for | rivers are<br>you set up<br>drivers. |
|                 | Driver Signing                                                             | Windows I                                                             | Jpdate                               |
| <u> </u>        |                                                                            |                                                                       |                                      |
| Hardware Pri    | ofiles                                                                     |                                                                       |                                      |
| Hardware Pri    | ofiles<br>irdware profiles provide<br>'erent hardware configu              | a way for you to set up<br>rations.                                   | and store                            |
| Hardware Pro    | ofiles<br>ardware profiles provide<br>ferent hardware configu              | a way for you to set up<br>rations.<br>Hardware                       | and store                            |

Figure 4. Device manager button on hardware tab

This will display the Device Manager dialog which shows the devices in your computer in a hierarchical tree form.

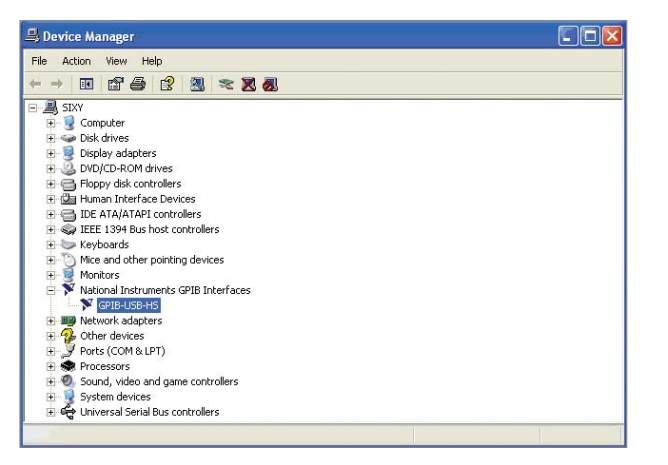

Figure 5. Device manager tree view

Expand the tree to the device you want to uninstall. Right-mouse-click on the device, and select the "Uninstall" menu item.

Restart the computer to finalize the uninstall.

# **Reinstalling the hardware** interface

Now the next time you boot the computer, Windows will see the hardware interface device as if it was installed for the first time. With NI-MAX installed, the correct drivers will now be used for the device.

## **Connecting Equipment**

# Physically connecting the equipment

Equipment should be connected to the hardware interface following the manufacturer's instructions. Some hardware interfaces such as PXI requires the computer and chassis to be turned off first. Other hardware interfaces such as serial or GPIB can be connected while the computer is running.

### **NI-MAX devices**

After connecting equipment to the hardware interfaces, they will appear in NI-MAX under the respective hardware interface under the "Devices and Interfaces" MAX tree node. Some hardware interfaces such as PXI automatically scan for instruments during bootup. Other hardware interfaces such as GPIB require the user to initiate the scan for instruments.

### **Scan for GPIB instruments**

NI-MAX does not automatically scan for GPIB instruments. After connecting the external equipment to a GPIB hardware interface, the user will need to go to each individual GPIB interface and scan for instruments.

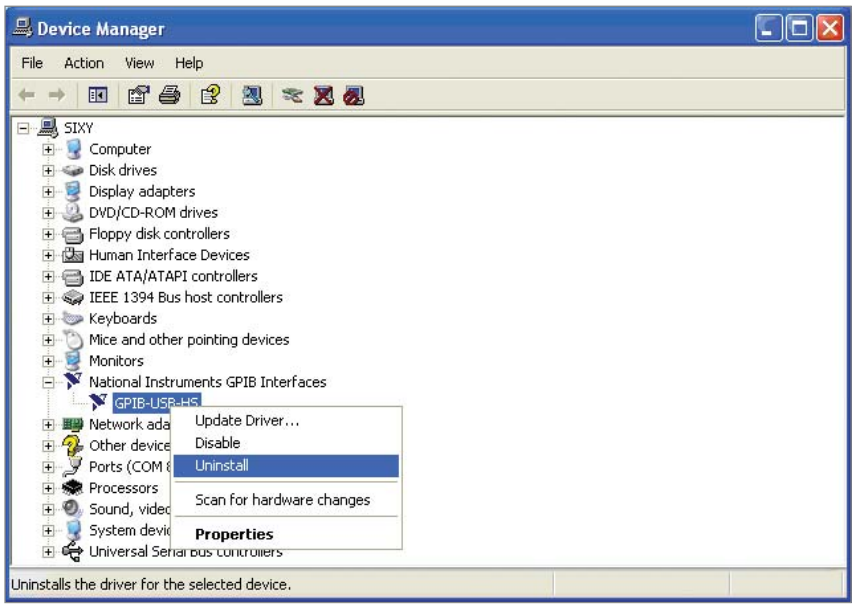

Figure 6. Uninstall menu item

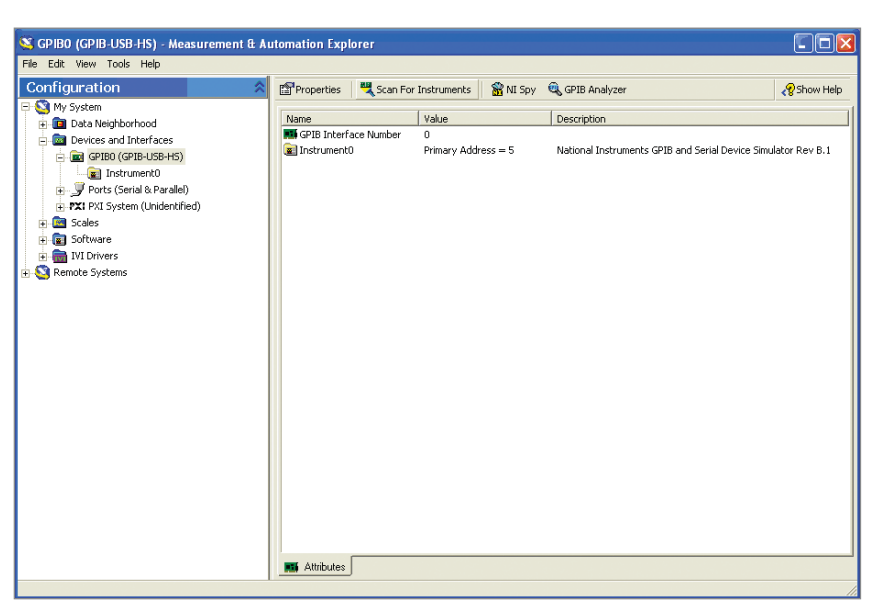

Figure 7. Scanning for GPIB instruments

## Configuring IVI Instruments in NIMAX

NI-MAX is used to configure IVI instruments for access by the IVI VRMK. IVI configuration is done in multiple layers. It is best to configure the layers from the bottom up in the following order:

- 1) IVI instrument driver
- 2) IVI hardware Asset (NI-MAX version 4.0 and earlier)
- 3) IVI driver session
- 4) IVI logical name

Each of these steps are covered in the next few sections.

## **IVI Instrument Driver**

Before an IVI instrument can be used, the instrument driver (sometimes called device driver) should be installed.

This section will use an Agilent E4419B Power Meter as an example on how to install and configure an instrument in NI-MAX to be used with an IVI-based VRMK.

## IVI instrument driver installation

Instrument driver installation programs will vary between products. Typically the drivers are distributed in a MSI package. You can double-click the .msi file to run the installer for that device.

# IVI entry under instrument driver software modules

After the instrument driver is successfully installed, a new entry for that driver class will appear in the "My System\IVI Drivers\Advanced\Instrument Driver Software Modules" folder in NI-MAX.

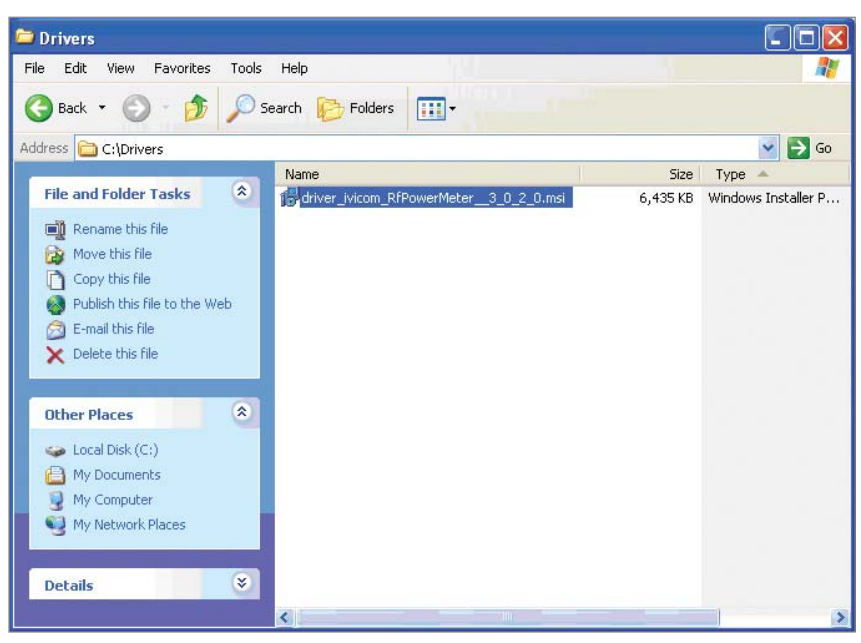

Figure 8. Example .MSI installation file

| S AgilentRFPowerMeter - Measurement & A<br>File Edit View Tools Help                                            | to the second second second second second second second second second second second second second second second                                                                                                    |             |
|----------------------------------------------------------------------------------------------------|----------------------------------------------------------------------------------------------------|-------------|
| Configuration 🔗                                                                                                 | Save IVI Configuration SRevert                                                                                                    | 😵 Show Help |
| Wy System     My System     Data Neighborhood     Devices and Interfaces     Devices and Interfaces     Devices | AgilentRFPowerMeter                                                                                                    |             |
| Software     Software     IVI Drivers     Logical Names                                                         | Prefix (case-sensitive) Prog ID                                                                                                    |             |
| Advanced                                                                                                    | Module Path                                                                                                    |             |
| AglientReProverMeter                                                                                            | Published APIs                                                                                                    |             |
| ⊢ Landware Assets<br>⊕ Same Systems                                                                             | Name         Version         Type           IvDriver         1.0         NI-C           IvDriver         1.0         NI-CDM           IvPWMMeter         1.0         NI-CDM           IvPWMMeter         1.0         NI-CDM |             |
|                                                                                                    | Name Version Type                                                                                                    |             |
|                                                                                                    | y y                                                                                                    |             |
|                                                                                                    | 😭 General 🚽 Supported Models 🗮 Physical Names 💱 Configurable Settings                                                                                                    |             |
|                                                                                                    |                                                                                                    |             |

Figure 9. IVI instrument driver software modules

## **IVI Hardware Assets**

IVI Hardware assets are created by the user to inform the IVI system that a particular piece of equipment connected to the computer will be used as an IVI component.

IVI Hardware Assets cannot be created until after the IVI Instrument Driver has been installed (prior section).

# Creating the IVI hardware asset

An IVI hardware asset needs to be created for each instrument. To create a new asset, right-click on the "Hardware Assets" folder and select the "Create New (case-sensitive)..." menu item.

This will create a new entry under the Hardware Assets folder of NI-MAX.

## THIS STEP IS REQUIRED ONLY IN NI-MAX VERSIONS 4.0 AND EARLIER

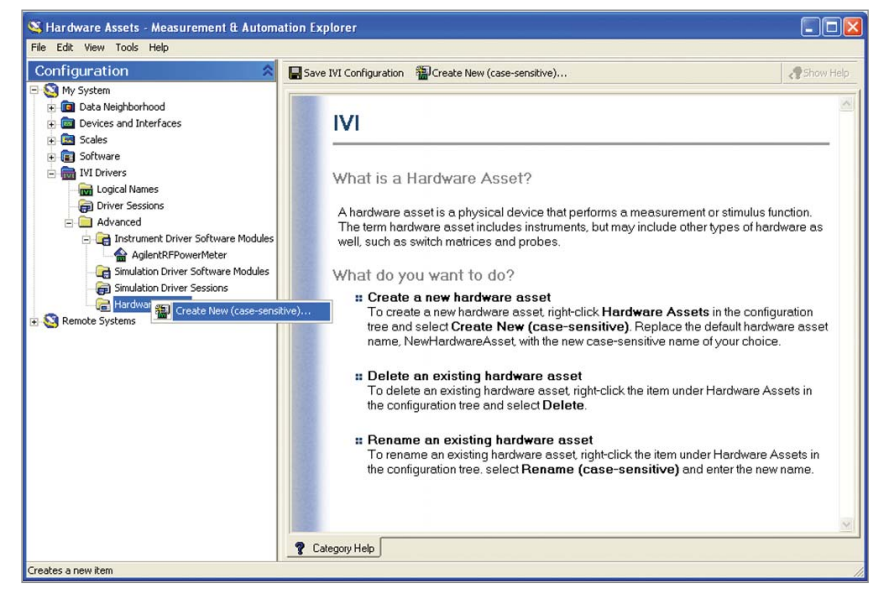

Figure 10. Create new hardware asset menu item

Figure 11. New hardware asset entry

# Renaming the IVI hardware asset

After the asset is created, it can be renamed to something more appropriate. The screenshot below shows the hardware asset after it has been renamed to "Power Meter Asset". It is a good idea to keep the suffix "Asset" in the name to distinguish it from the other layers of IVI.

# Configuring the IVI hardware asset

Configuring the IVI Hardware Asset is done by selecting it in the NI-MAX tree under the "My System\IVI Drivers\Advanced\Hardware Assets\" node. The configuration is then done in the tabs on the right side of the window.

In the "General" tab of the "Power Meter Asset", the "Resource Descriptor" combo box should be set to the VISA resource identifier of the instrument established in the prior section. The "Description" text box can be filled in with something meaningful.

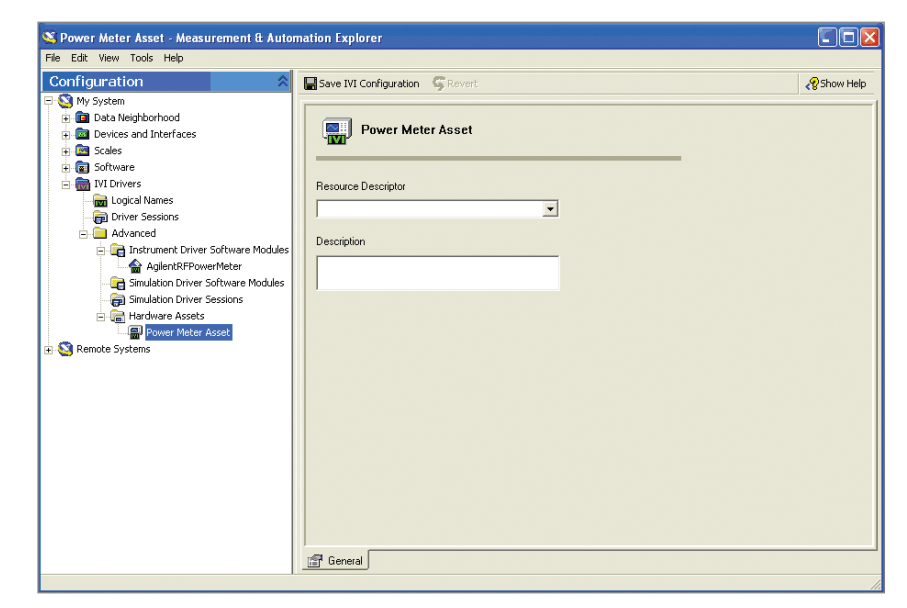

Figure 12. Renamed IVI hardware asset

| SPower Meter Asset - Measurement & Autom.<br>File Edit View Tools Help                                                                                                    | ation Explorer                                                                                                    |                    |
|----------------------------------------------------------------------------------------------------|----------------------------------------------------------------------------------------------------|--------------------|
| Configuration<br>Configuration<br>Config | Save IVI Configuration CREVET  Power Meter Asset  Resource Descriptor  GPIB0.5:INSTR  Description  Agilent E 44198 Power Meter | <b>₹</b> Show Help |

Figure 13. IVI hardware asset configuration

## **IVI Driver Sessions**

IVI Driver Sessions are an additional layer required by IVI to indirectly associate an IVI Class with a specific IVI Hardware Asset and Software Module combination. The IVI Driver Sessions will reference the IVI Hardware Asset(s) as well as the device driver Software Modules created in the previous sections.

### **Creating an IVI driver session**

An IVI driver session needs to be created for each instrument. To create a new session, right-click on the "Driver Sessions" folder and select the "Create New (case-sensitive)..." menu item.

This will create a new entry under the "Driver Sessions" folder of NI-MAX.

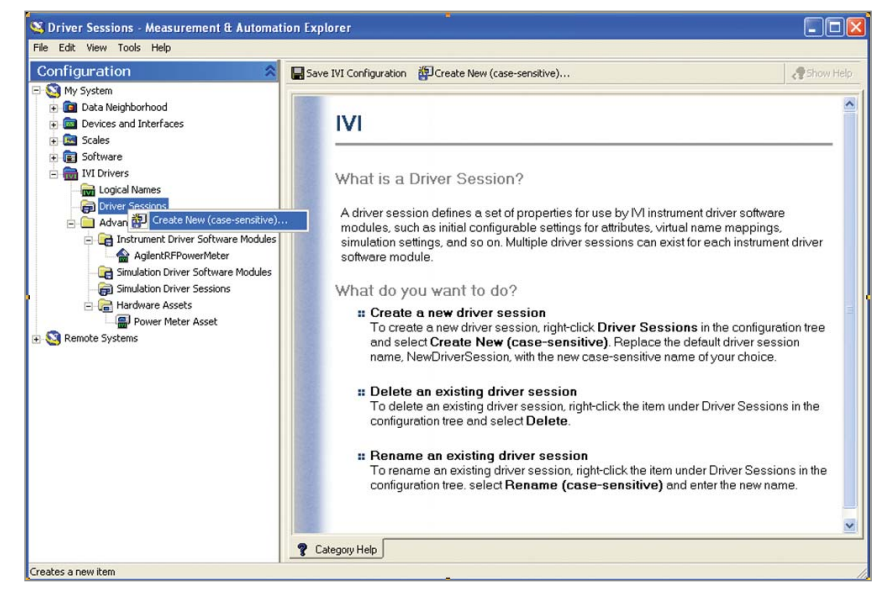

Figure 14. Create new driver session menu item

| File Edit Wew Tools Hep         Configuration         W My System         Deat Neighborhood         Dota Neighborhood         Dota Neighborhood         Dota Neighborhood         Divers and Interfaces         Divers Sessions         Divers Sessions         Dinver Sessions <td< th=""><th>🥸 NewDriverSession - Measurement &amp; Auton</th><th>nation Explorer</th><th></th></td<>                                                                                                    | 🥸 NewDriverSession - Measurement & Auton                                                                                                    | nation Explorer                                                                   |           |
|----------------------------------------------------------------------------------------------------|----------------------------------------------------------------------------------------------------|-----------------------------------------------------------------------------------|-----------|
| Configuration       Save IVI Configuration       Save IVI C                                                                                                    | File Edit View Tools Help                                                                                                    |                                                                                   |           |
| WewDriverSession MewDriverSession Model and Interfaces States States States MewDriverSession Model and States Initialization Options Initialization Options Initialization O                                                                                                    | Configuration 🔗                                                                                                    | Save IVI Configuration SRevert                                                    | Show Help |
| Software     Mildization Options     Logical Names     Journet Driver Sessions     Advanced     Advanced     Mange Check     Range Check     Range Check     Range Check     Range Check     Range Check     Range Check     Description     Simulation Driver Software Modules     Simulation Driver Software Modules     Simulation Driver Software Modules     Simulation Driver Software Modules     Simulation Driver Software Modules     Simulation Driver Software Modules     Simulation Driver Software Modules     Simulation Driver Software Modules     Simulation Driver Software Modules     Simulation Driver Software Modules     Simulation Driver Software Modules     Simulation Driver Software Modules     Simulation Driver Software Modules     Simulatie     Dori Simulatie     Dori Simul | My System     Data Neighborhood     Government of the second interfaces     Government of the second interfaces                                                                                                    | P NewDriverSession                                                                |           |
|                                                                                                    | Software     10 Orivers     10 Orivers     10 Oriver Sessions     10 Oriver Sessions     10 Advanced     10 Advanced     10 Instrument Driver Software Modules     10 Simulation Driver Software Modules     10 Simulation Driver Software | Initialization Options                                                            |           |
|                                                                                                    |                                                                                                    | Tel develar 1 mm, Landware 1 mm, Souware 1 oren Alling Lynnes, 30%, Lunga Seconds |           |

Figure 15. New driver session entry

# Renaming the IVI driver session

After the session is created, it can be renamed to something more appropriate. It is a good idea to use "Session" as the suffix for the name so that it can be distinguished from other IVI layers. The figure below shows the result of creating a new IVI Driver Session and renaming it to "Power Meter Session".

# Configuring the IVI driver session

Configuring the IVI Driver Session is done by selecting it in the NI-MAX tree, and editing the tabs on the right side of the window. There are 5 tabs for configuring the IVI driver session. The default configuration values in the "General", "Virtual Names", and "Initial Settings" tabs do not need to be changed, but they can be modified as the user desires.

# Assigning the hardware asset to the driver session

The procedure for configuring the driver session hardware is different depending on the version of NI-MAX you have installed.

#### **NI-MAX Version 4.0 and earlier**

In the "Hardware" tab, the "Hardware Asset" combo box should be changed to the IVI hardware asset you want to assign to this session. When it is selected, the "Resource Descriptor" and "Description" text boxes will automatically change to correspond to the asset.

| Configuration 🔗                                                                                                    | Save IVI Configuration Severt                                                                                         |                                                   | 😵 Show Hel |
|----------------------------------------------------------------------------------------------------|----------------------------------------------------------------------------------------------------|---------------------------------------------------|------------|
| My System<br>a Cata Neighborhood<br>Cata Devices and Interfaces<br>Catalogues<br>Catalogues                                                                                                    | Power Meter Session                                                                                                   |                                                   | ,          |
| <ul> <li>Software</li> <li>Driver Sessions</li> <li>Driver Sessions</li> <li>Advanced</li> <li>Advanced</li> <li>Sinulation Driver Software Modules</li> <li>Sinulation Driver Software Modules</li> <li>Sinulation Driver Software Modules</li> <li>Sinulation Driver Software Modules</li> <li>Sinulation Driver Software Modules</li> <li>Remote Systems</li> </ul> | Initialization Options Cache Cache Range Check Record Coercions Simulate With Don't Simulate Driver Setup Description | Interchange Check  Query Instrument Status  Go To |            |

Figure 16. Renamed IVI driver session

| S Power Meter Session - Measurement & Aut                                                                                                    | omation Explorer               |           |
|----------------------------------------------------------------------------------------------------|--------------------------------|-----------|
| Configuration Configuration C | Save IVI Configuration CREVERT | Show Help |
|                                                                                                    |                                |           |

Figure 17. IVI driver session hardware configuration tab, early NI-MAX

#### **NI-MAX Version 4.1 and later**

Versions of NI-MAX after 4.0 do not require configuration of a hardware asset, and allow the user to define the hardware information in the driver session hardware tab.

Begin by clicking the "Add" button and typing in "Power Meter Asset" as the hardware asset name.

Now select the hardware descriptor from the drop down list.

| <u>File Edit View Tools H</u> elp                                                                                                    |                       |                                 |            |                                                                                                    |
|----------------------------------------------------------------------------------------------------|-----------------------|---------------------------------|------------|----------------------------------------------------------------------------------------------------|
| Configuration                                                                                                    | Save IVI Configuratio | n 🕍 Revert                      |            | 📌 Hide Hel                                                                                                    |
| □     ■     W System       □     ■     ■       □     ■     ■       □     ■     ■       □     ■     ■       □     ■     ■       □     ■     ■       □     ■     ■       □     ■     ■       □     ■     ■       □     ■     ■       □     ■     ■                                                                                                    | Power M               | eter Session                    |            | Configuring<br>a Driver<br>Session<br>A driver                                                                                           |
| <ul> <li>■ Tru Drives</li> <li>■ Licycle Names</li> <li>■ Driver Sessors</li> <li>■ Advanced</li> <li>■ Advanced</li> <li>■ Advanced</li> <li>■ Graduation Driver Software Modules</li> <li>■ Graduation Driver Software Modules</li> <li>■ Graduation Driver Software Modules</li> <li>■ Graduation Driver Software Modules</li> <li>■ Remote Systems</li> </ul> | Nane                  | Resource Descriptor             | Desciption | defines a<br>set of<br>for use by<br>instant<br>software<br>modules,<br>such as<br>initial<br>estimarable<br>settings for<br>attributes. |
|                                                                                                    | General 📳 Hard        | ware 👔 Software J 🔐 Vitual Name | Add Remove | Hardware<br>Asset<br>The<br>Hardware<br>Assets table<br>contains the<br>list of all                                                      |

Figure 18. IVI driver session hardware configuration tab, new NI-MAX

| onfiguration                                                                                                    | Save IVI Configuration         | Revert              |             | 🤊 Show Help |
|----------------------------------------------------------------------------------------------------|--------------------------------|---------------------|-------------|-------------|
| Wry System           Image: State Neighborhood           Image: State Neighborhood                                                                                                    | Power Meter<br>Hardware Assets | Session             |             |             |
| Serial & Parallel                                                                                                    | Name                           | Resource Descriptor | Description |             |
| Bothware     More Software     More Sessions     More Sessions     More Meter Session     More Meter Session     More Meter Software Modules     More Meter Software Modules     More Meter Software Modules     With More Software Modules     With More Modules     With More Modules     With More Module     With More Module     With More Mod |                                |                     | Add         | Remove      |

Figure 19. IVI driver session hardware configuration asset naming, new NI-MAX

| File Edit View Tools Help                                                                                                    |                                     |                                               |                    |     |             |
|----------------------------------------------------------------------------------------------------|-------------------------------------|-----------------------------------------------|--------------------|-----|-------------|
| Configuration                                                                                                    | Save IVI Configuration 🕍            | Revert                                        |                    |     | 🧞 Show Help |
| 30 My System           1 B Data Neighborhood           20 Data Neighborhood           20 Data Neighborhood <th colspan="4">Power Meter Session Hardware Assets</th> <th></th>                                                                                                    | Power Meter Session Hardware Assets |                                               |                    |     |             |
| Serial & Parallel                                                                                                    | Name                                | Resource Descriptor                           | Description        |     | 1           |
| Software  To Driver Session  Driver Session  Driver Session  Driver Session  Driver Software Modules  Driver Software Modules  Driver Software Mo | Power Meler Asset                   | COM3<br>COM3<br>COM1<br>LPT1<br>GRIB0.7.INSTR |                    |     |             |
|                                                                                                    | General 🕋 Hardware                  | Software                                      | 🖓 Initial Settings | Add | Remove      |

Figure 20. IVI driver session hardware configuration resource selection, new NI-MAX

Finally enable the hardware asset by clicking the check box on the left.

Remember to click the 'Save IVI Configuraiton' button before leaving this screen.

# Assigning the software module to the driver session

In the "Software" tab, the "Software Module" combo box should be changed to the IVI driver Software Module corresponding to the instrument. When it is selected, the text boxes will automatically change to correspond to the module.

| Configuration                                                                                                    | Save IVI Configuration           | Revert                     |             | 🥭 Show Help |
|----------------------------------------------------------------------------------------------------|----------------------------------|----------------------------|-------------|-------------|
| Why System     Data Neighborhood     Wing Cockes and Interfaces     Generation (State State State)     Mine State State State State     Mine State State State     Mine State State State     Mine State State State     Mine State State     Mine State State     Mine State State     Mine State     Mine S | Power Meter :<br>Hardware Assets | Gession                    |             |             |
| Serial & Parallel                                                                                                    | Name                             | Resource Descriptor        | Description |             |
| Color Software     Color Names     Color Names     Color  | General 🚇 Hardware               | Software J. 🚊 Virtual Name | Add         | Remove      |

Figure 21. IVI driver session hardware configuration complete, new NI-MAX

| Source Autors Session - Measurement & Autors File Edit View Tools Help                                  | tomation Explorer                                                      |                                                                      |             |
|----------------------------------------------------------------------------------------------------|------------------------------------------------------------------------|----------------------------------------------------------------------|-------------|
| Configuration                                                                                           | Save IVI Configuration Severt                                          |                                                                      | 💦 Show Help |
| Win System     main Data Neighborhood     main Devices and Interfaces     main Scales     main Software | Power Meter Session                                                    |                                                                      |             |
| IVI Drivers     Ivi Logical Names                                                                       | Software Module                                                        |                                                                      |             |
| Driver Sessions                                                                                         | AgilentRFPowerMeter                                                    | Go To                                                                |             |
| Power Meter Session                                                                                     | Prefix                                                                 | Prog ID                                                              |             |
| Instrument Driver Software Modules     AnilastDEReuserMeter                                             | AgRFPowerMeter                                                         | AgilentRFPowerMeter.AgRFPM                                           |             |
| - Ginulation Driver Software Modules                                                                    | Module Path                                                            |                                                                      |             |
| Gimulation Driver Sessions     Generation                                                               | AgRFPowerMeter.dll                                                     |                                                                      |             |
| Power Meter Asset                                                                                       | Published APIs                                                         | Supported Instrument Models                                          |             |
| Remote Systems                                                                                          | IviDriver 1.0<br>IviDriver 1.0<br>IviPvwtMeter 1.0<br>IviPvwtMeter 1.0 | E44188 6<br>E44180 6<br>E4415A 7<br>E4417A 7<br>N1917A 7<br>N1917A 7 |             |
|                                                                                                    | < >                                                                    | <u>&lt;</u>                                                          |             |
|                                                                                                    |                                                                        |                                                                      |             |
|                                                                                                    | 📑 General 🚍 Hardware   🏫 Softw                                         | are 🛄 Virtual Names 👷 Initial Settings                               |             |

Figure 22. IVI driver session software configuration tab

## **IVI Logical Names**

IVI Logical Names are the final IVI layer to be configured. This is the name that will be sued by the IVIbased VRMK to access the underlying IVI instrument.

### **Creating the IVI logical name**

To create a new IVI logical name, rightclick on the "Logical Names" folder and select the "Create New (case-sensitive)..." item.

This will create a new entry under the Hardware Assets folder of NI-MAX.

### **Renaming the IVI logical name**

After the logical name is created, it can be renamed to something more appropriate. The figure below shows a new logical name entry which has been renamed to "Power Meter".

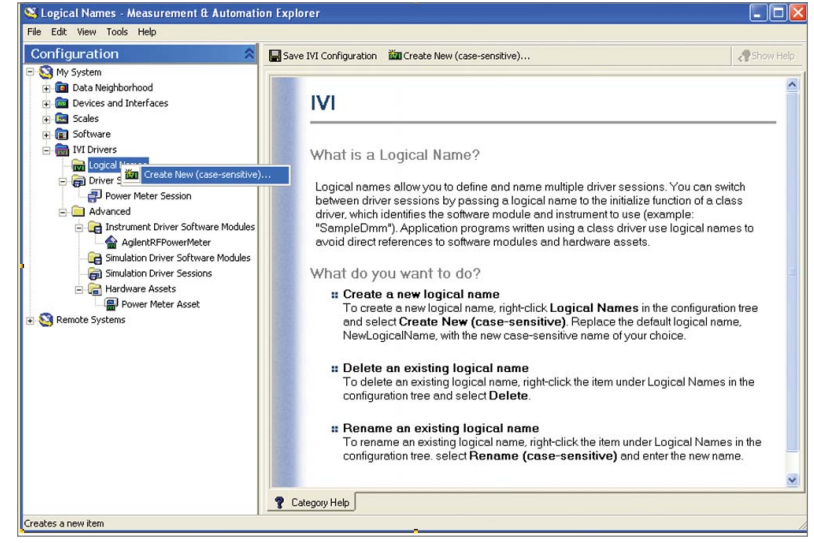

Figure 23. Create new logical name menu item

| S NewLogicalName - Measurement & Autom                                                                                                    | ation Explorer                                                                                                 |           |
|----------------------------------------------------------------------------------------------------|----------------------------------------------------------------------------------------------------|-----------|
| File       Edit. Wew Tools Help         Configuration       Image: Configuration         Image: Configuration       Image: Configuration         Image: Configration       I | Save IVI Configuration   Revert  NewLogicalName  Driver Session  Nores  Description  Description  Test General | Show Help |
|                                                                                                    |                                                                                                    |           |

Figure 24. New logical name entry

| S Power Meter - Measurement & Automation<br>File Edit View Tools Help | Explorer                                                                                                 |           |
|-----------------------------------------------------------------------|----------------------------------------------------------------------------------------------------|-----------|
| Configuration                                                         | Seve IV Configuration  Revert  Power Meter  Driver Session  (None>  Go To  Description  Seneral  Seneral | Show Help |

Figure 25. Renamed IVI logical name

# Assigning the IVI logical name to a driver session

In the "General" configuration tab of the "Power Meter" logical name, the "Driver Session" combo box should be set to the driver session of the instrument. When it is selected, the "Description" text box will automatically change to correspond to the session.

# Boot Parameter Setup in the Virtual Rack<sup>®</sup>

This section will describe how to set the bootup parameters when mounting the IVI VRMK in the Virtual Rack®. Refer to the Virtual Rack® Quick Start Guide or the Virtual Rack® Explorer Manual for standard mounting instructions.

### Parameter setup for IVI-based VRMK's

Following the example with the Agilent E4419B Power Meter, the following Boot Parameters dialog will appear after clicking "Mount" on the VR Storeroom entry for the E4419B power meter:

#### Simulate boot parameter

The Simulate boot parameter determines whether the VRMK connects to the device or runs in software simulation mode without trying to connect to the device. If Simulate is set to TRUE, then none of the other boot parameters need to be filled in.

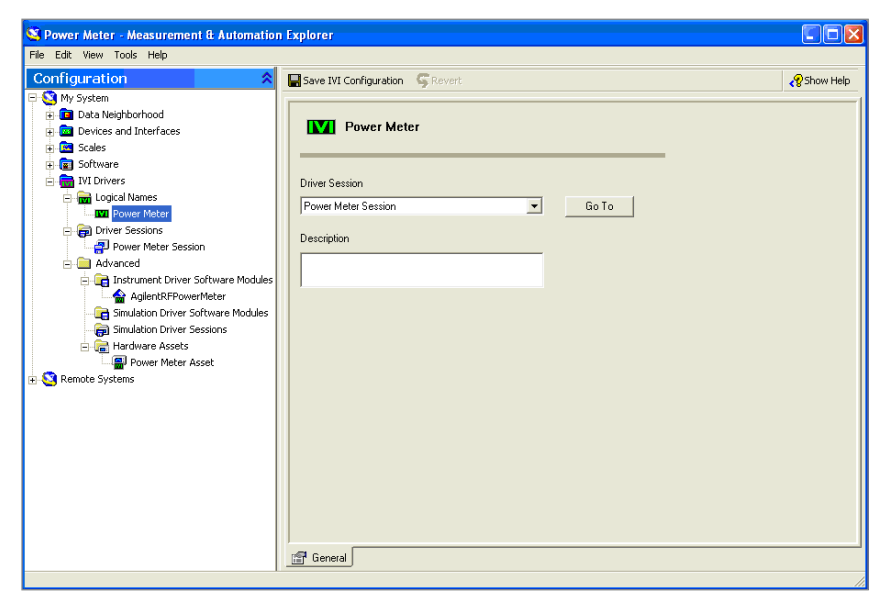

Figure 26. IVI logical name general configuration tab

|   |      | Name                | Control     |  |
|---|------|---------------------|-------------|--|
| • |      | Simulate            |             |  |
| 2 | text | ResourceName        | Power Meter |  |
| 3 | text | OptionsString       |             |  |
| 4 |      | Reset               |             |  |
| 5 |      | Pull Initial Values |             |  |
|   |      |                     |             |  |

Figure 27. IVI based VRMK boot parameters

#### **ResourceName boot parameter**

The ResourceName boot parameter is where you enter the IVI Logical Name for this piece of equipment. The IVI Logical Name was configured in IVI in one of the previous sections of this application note.

#### **OptionsString boot parameter**

The OptionsString boot parameter should be set to any additional options that may be needed by the instrument driver in order to connect to the device. The current example with the Agilent E4419B power meter does not require additional options. However, some switches may require them in order to determine switch topologies.

#### **Reset boot parameter**

The Reset boot parameter determines whether the VRMK should reset the device once it connects to it.

Pull Initial Values Boot Parameter The Pull Initial Values boot parameter determines whether the VRMK should pull initial values of all of a device's properties. Various devices may not always support the entire set of IVI-defined properties which would result in error messages in the Virtual Rack Tricorder when initial values are pulled. Various devices may have so many properties that pulling initial values will require a significant amount of time.

## **Additional Resources**

Below are references to additional resources you can use for additional information about the Virtual Rack. They can be downloaded from the Virtual Rack website.

### **Manuals**

- 1) Installation Manual
- 2) Quick Start Guide
- 3) Virtual Rack Explorer Manual
- 4) Virtual Rack Service Manuals
- a. VR Bounds Service
- b. VR History Service
- c. VR State Service
- d. VR TestStand Service
- e. VR Tricorder Service
- f. VR Subscription Service
- g. VR Mnemonic Service
- h. VR Telemetry Service

### Web site

The Virtual Rack website is located at http://www.agilent.com/find/virtualrack. The website contains tutorials, demos, white papers and other information to assist you.

### Contact

#### **Technical support**

Virtual Rack Technical Support can be reached via any of the following:

Phone: United States hours: 9:00 a.m. to 5:00 p.m. MST, Monday through Friday (970) 679-3889 phone

#### Email: support\_virtualrack@agilent.com

### **Sales**

Virtual Rack Sales Support can be reached via any of the following: Phone: United States hours: 9:00 a.m. to 5:00 p.m. MST, Monday through Friday (970) 679-3889 phone

#### Email: virtualrack@agilent.com

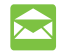

#### Agilent Email Updates

www.agilent.com/find/emailupdates Get the latest information on the products and applications you select.

## Agilent Direct

www.agilent.com/find/agilentdirect Quickly choose and use your test equipment solutions with confidence.

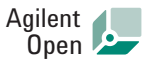

#### www.agilent.com/find/open

Agilent Open simplifies the process of connecting and programming test systems to help engineers design, validate and manufacture electronic products. Agilent offers open connectivity for a broad range of system-ready instruments, open industry software, PC-standard I/O and global support, which are combined to more easily integrate test system development.

# LXI

#### www.lxistandard.org

LXI is the LAN-based successor to GPIB, providing faster, more efficient connectivity. Agilent is a founding member of the LXI consortium.

Lightwave component analyzer online information: www.agilent.com/find/lca

### **Remove all doubt**

Our repair and calibration services will get your equipment back to you, performing like new, when promised. You will get full value out of your Agilent equipment throughout its lifetime. Your equipment will be serviced by Agilent-trained technicians using the latest factory calibration procedures, automated repair diagnostics and genuine parts. You will always have the utmost confidence in your measurements.

Agilent offers a wide range of additional expert test and measurement services for your equipment, including initial start-up assistance, onsite education and training, as well as design, system integration, and project management.

For more information on repair and calibration services, go to:

#### www.agilent.com/find/removealldoubt

#### www.agilent.com

For more information on Agilent Technologies' products, applications or services, please contact your local Agilent office. The complete list is available at:

#### www.agilent.com/find/contactus

| Americas             |                    |
|----------------------|--------------------|
| Canada               | (877) 894-4414     |
| Latin America        | 305 269 7500       |
| United States        | (800) 829-4444     |
| Asia Pacific         |                    |
| Australia            | 1 800 629 485      |
| China                | 800 810 0189       |
| Hong Kong            | 800 938 693        |
| India                | 1 800 112 929      |
| Japan                | 0120 (421) 345     |
| Korea                | 080 769 0800       |
| Malaysia             | 1 800 888 848      |
| Singapore            | 1 800 375 8100     |
| Taiwan               | 0800 047 866       |
| Thailand             | 1 800 226 008      |
| Europe & Middle East |                    |
| Austria              | 0820 87 44 11      |
| Belgium              | 32 (0) 2 404 93 40 |

| Austria                        | 0820 87 44 11                |  |  |
|--------------------------------|------------------------------|--|--|
| Belgium                        | 32 (0) 2 404 93 40           |  |  |
| Denmark                        | 45 70 13 15 15               |  |  |
| Finland                        | 358 (0) 10 855 2100          |  |  |
| France                         | 0825 010 700*                |  |  |
|                                | *0.125 € fixed network rates |  |  |
| Germany                        | 01805 24 6333**              |  |  |
|                                | **0.14€/minute               |  |  |
| Ireland                        | 1890 924 204                 |  |  |
| Israel                         | 972-3-9288-504/544           |  |  |
| Italy                          | 39 02 92 60 8484             |  |  |
| Netherlands                    | 31 (0) 20 547 2111           |  |  |
| Spain                          | 34 (91) 631 3300             |  |  |
| Sweden                         | 0200-88 22 55                |  |  |
| Switzerland (French)           | 41 (21) 8113811(Opt 2)       |  |  |
| Switzerland (German)           | 0800 80 53 53 (Opt 1)        |  |  |
| United Kingdom                 | 44 (0) 118 9276201           |  |  |
| Other European Countries:      |                              |  |  |
| www.agilent.com/find/contactus |                              |  |  |

Revised: October 24, 2007

Product specifications and descriptions in this document subject to change without notice.

© Agilent Technologies, Inc. 2008 Printed in USA, January 30, 2008 5989-7899EN

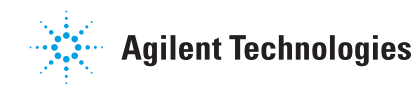